## Request the Property Coordinator Role in Workday:

First, the individual must complete the Business Assets training, and have the certificate ready for submission. Follow this link to access the training: <u>https://gatech.geniussis.com/FERegistration.aspx</u>

Login with the GT Login button and view course catalog, search for the business asset course and register for Workday Business Assets for Property Coordinators, go to your cart, and confirm and go to the dashboard for the training:

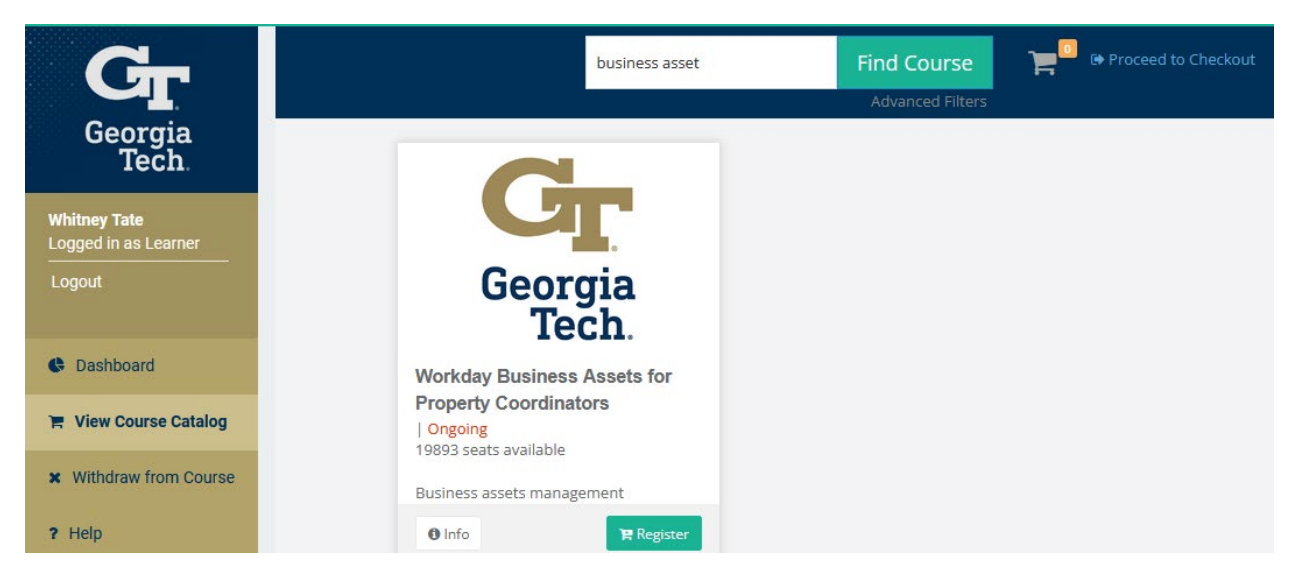

When you have completed the training, download the certificate.

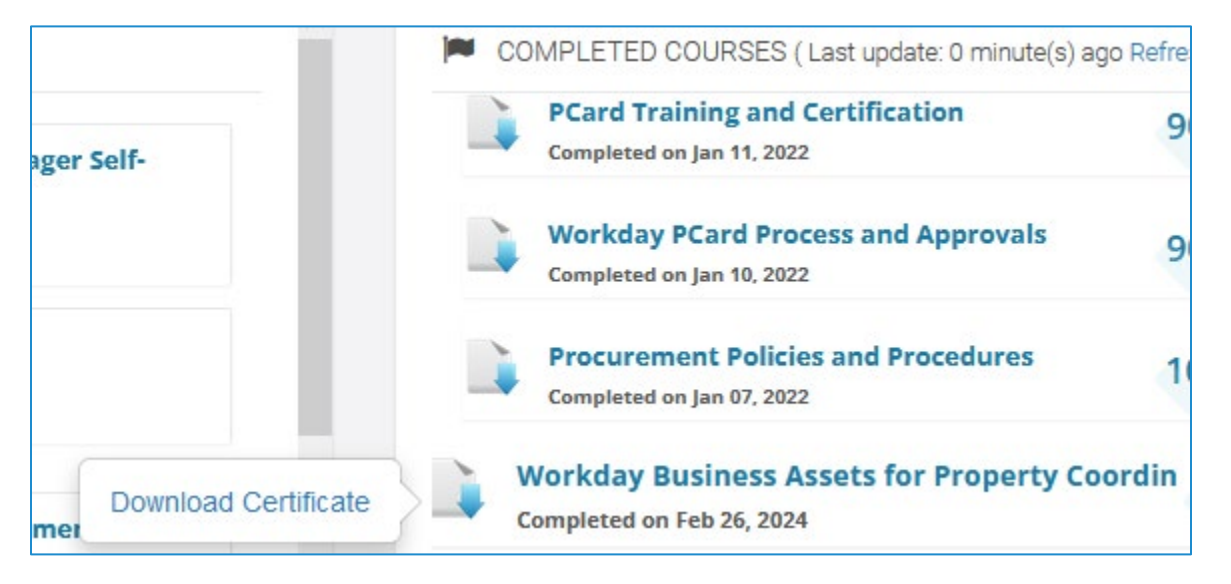

Click on this link to request the role: <u>https://gatech.service-</u>

now.com/financials?id=sc\_cat\_item&sys\_id=a49b78c2dba5f300fc9efe8d0f9619f3&sysparm\_category=33364360 dbec7744fc9efe8d0f96194f You will create a financial service now ticket under Workday Security. In "Requested For" enter the name of the property coordinator and select the Assets checkbox. Click on the Add property coordinator checkbox and note that you must have the Cost Center Name and Code you would like to assign these property coordinators. In the additional comments section, please add the following information so that Property Control can add the new user to the RFTrack Inventory system.

- GT username
- GT Buzzcard number
- Email address
- Work phone number

| IME > FINANCIAL SERVICES > WORKDAY /                                                                                                    | APP SECURITY                                                                                | Workday Security Roles - Request New                                                                                                    |            |
|----------------------------------------------------------------------------------------------------|---------------------------------------------------------------------------------------------|----------------------------------------------------------------------------------------------------|------------|
| Workday Security Roles - I                                                                                                    | Request N                                                                                   | ew                                                                                                    |            |
| Perwart Workdow segurity role (access)                                                                                                    | (cquest h                                                                                   | CW .                                                                                                    |            |
| Nequest Horkuay security fore (access)                                                                                                    |                                                                                             |                                                                                                    |            |
| This request initiates changes to current role as<br>(FDM) values. Please note that all GT employee<br>Employee as Self: Cost Center Financial Analys<br>completion certificates, please visit: <u>https://gat</u> | ssignments for We<br>ss are provided ac<br>t. To sign up for ti<br><u>ech.geniussis.cor</u> | orkday application and pre-existing Foundation Data M<br>cess to Workday upon hire with the following security<br>nese online courses or download copies of your course<br>m/LearnerDashboard.aspx | od<br>role |
| * Indicates required                                                                                                    |                                                                                             |                                                                                                    |            |
| * Requested By                                                                                                    |                                                                                             | *Requested For                                                                                                    |            |
| Whitney Tate (Business Services)                                                                                                    | *                                                                                           | Whitney Tate (Business Services) ×                                                                                                    | ,          |
| * Broforrad Contact Mathed                                                                                                    |                                                                                             | *Security O                                                                                                    | -          |
|                                                                                                    |                                                                                             | The supervisor will receive a notification to                                                                                                    | 3          |
| Email                                                                                                    | *                                                                                           | approve this request upon submission                                                                                                    |            |
| * Contact Information                                                                                                    |                                                                                             |                                                                                                    | _          |
| whitney.tate@business.gatech.edu                                                                                                    |                                                                                             |                                                                                                    |            |
| Expenses Foundation Data Model Financial Accounting Grants Gifts                                                                                                    |                                                                                             |                                                                                                    |            |
| Procurement                                                                                                    |                                                                                             |                                                                                                    |            |
| Financial Dalas Assats                                                                                                    |                                                                                             |                                                                                                    |            |
| Property Coordinator                                                                                                    |                                                                                             |                                                                                                    |            |
| This role will be able to perform business a                                                                                                    | sset tracking fur                                                                           | nctions for assigned organizations. Examples inclu                                                                                                    | bı         |
| business asset registration, issue, transfer,                                                                                                    | and disposal. Th                                                                            | e role has approval authority for business asset                                                                                                    |            |
| tracking business processes and can regist                                                                                                    | er, issue and tra                                                                           | nster the assets, but not dispose of.                                                                                                    |            |
|                                                                                                    |                                                                                             |                                                                                                    |            |
| <ul> <li>Add Property Coordinator Role</li> </ul>                                                                                                    |                                                                                             |                                                                                                    |            |
| <ul> <li>Add Property Coordinator Role</li> <li>Cost Center Name and Code </li> </ul>                                                                                                    |                                                                                             |                                                                                                    |            |
| Add Property Coordinator Role Cost Center Name and Code  (Required) For individuals receiving the Property Co                                                                                                    | sordinator Role plea                                                                        | se attach the certificates for the following Training                                                                                                    | 3          |
| Add Property Coordinator Role  Cost Center Name and Code   (Required) For individuals receiving the Property Courses:  Worden During Assets                                                                        | pordinator Role plea                                                                        | use attach the certificates for the following Training                                                                                                    | )          |
| Add Property Coordinator Role Cost Center Name and Code  (Required) For individuals receiving the Property Courses: Workday Business Assets                                                                        | pordinator Role plea                                                                        | use attach the certificates for the following Training                                                                                                    | 3          |

You should receive Service Now notifications when the role has been added.